# Índex

| 1. Què és un tràmit telemàtic. Tràmit vs sol·licitud?                              | 2  |
|------------------------------------------------------------------------------------|----|
| 1.1. Tràmits                                                                       | 2  |
| 1.2. Sol·licituds                                                                  | 3  |
| Sol·licitud                                                                        | 3  |
| Ordenació i adjudicació                                                            | 4  |
| 2. Qui pot fer un tràmit?                                                          | 4  |
| 3. On s'ha d'accedir per fer el tràmit telemàtic?                                  | 5  |
| 4. Des d'on podem accedir en el GestIB als tràmits fets per les famílies?          | 6  |
| 5. Tipus de tràmits                                                                | 7  |
| 5.1. Tràmits autenticats                                                           | 7  |
| 5.1.1. No han de presentar documentació:                                           | 7  |
| 5.1.2. Si han de presentar documentació:                                           | 7  |
| 5.2. Tràmits anònims                                                               | 8  |
| 6. Què passa si tenim més d'un tràmit del mateix usuari?                           | 9  |
| 7. Com podem distingir els tràmits en el GestIB?                                   | 10 |
| 8. Com es converteixen els tràmits en sol·licitud?                                 | 12 |
| 9. Quan han d'estar convertits tots els tràmits?                                   | 15 |
| 10. Què passa si no duen el justificant del tràmit? (Com imprimir-lo)              | 16 |
| 11. Documentació dels tràmits                                                      | 18 |
| 12. Com es fan les consultes telemàtiques en les sol·licituds que venen de tràmit? | 19 |
| 12.1. Germans i pares                                                              | 19 |
| 12.2. Renda                                                                        | 19 |
| 12.3. Padró                                                                        | 20 |
| 12.4. Família nombrosa                                                             | 21 |
| 12.5. Discapacitat                                                                 | 21 |
| 13. Novetat en el tràmit: autorització de les consultes telemàtiques               | 22 |
| 14. Validacions                                                                    | 23 |

# 1. Què és un tràmit telemàtic. Tràmit vs sol·licitud?

Un tràmit és una via que tenen les famílies per fer una sol·licitud d'escolarització, però igual que les que entreguen en paper al centre no constarà com a sol·licitud al GestIB fins que no hagi estat transformada com a tal. Si aquests tràmits no es converteixen en sol·licitud el GestIB no les detecta com a tals i és com si no participassin en el procés i no les podrem veure en les pantalles on es gestionen les sol·licituds, com per exemple, a la pantalla ordenació adjudicació.

Per això és molt important tenir clar quin és el tràmit que haurem de transformar en sol·licitud, atès que un alumne pot fer **més d'un tràmit** i **només podrem crear una sol·licitud** per alumne.

En aquestes imatges podeu veure què és un tràmit i què és una sol·licitud.

### 1.1. Tràmits

Aquí podeu veure imatges de les pantalles des d'on es controlen els tràmits:

#### Escolarització>Procés> Control de tràmits registrats

|                       |                    | L linta da        | 4-2                  |                 |          |             |       |      |     |    |     |
|-----------------------|--------------------|-------------------|----------------------|-----------------|----------|-------------|-------|------|-----|----|-----|
| - Filtre de dades     |                    | Liista de         | tramits registrats p | er al curs: 2   | 2025-2   | 6           |       |      |     |    |     |
| Oficina:              |                    |                   | Centre:              |                 |          |             |       |      |     |    |     |
| Oficina de Palma      |                    |                   | ✓ CEIF               | 831             | 1) (Palm | a)          |       | ~    |     |    |     |
| Procés:               | Nom i/o llinatges: |                   |                      |                 |          |             |       |      |     |    |     |
| Tots 🗸                |                    |                   |                      |                 |          |             |       |      |     |    |     |
| Data inici: Data f    | : Auten            | tificació: Estat: | Té documentació a p  | resentar:       | Adjun    | ts:         |       |      |     |    |     |
| 21/01/2025 🖸 20/02    | /2025 📴 Tots       | ✓ Tots ✓          | Tots                 | ~               | Tots     | ~           |       |      |     |    |     |
|                       |                    |                   | Cerca                |                 |          |             |       |      |     |    |     |
|                       |                    |                   |                      |                 |          |             |       |      |     |    |     |
| Data registre Núm.    | Envia Aut Ce       | entre presentació | Centre primera opció | Procés          | 1        | Nom alumne  |       | Doc. | Adj | ** | *** |
| 10/02/2025 11:10 ENV/ | 9246/ A -          |                   | ?                    | Adscripció El,I | EP,      | PEPITA GORG | ORITA | s    | Ν   | S  | N   |
| 10/02/2025 11:06 GOIE | E845 U             |                   |                      | Adscripció El,  | EP,      | PEPITA GORO | ORITA | s    | Ν   | S  | N   |
| 05/02/2025 13:53 GOIE | E760 U             |                   |                      | Adscripció El,  | EP,      | PEPITA GORG | ORITA | s    | N   | s  | N   |
| 05/02/2025 13:38 GOIE | E759 U             |                   |                      | Adscripció El,  | EP,      | PEPITA GORG | ORITA | N    | N   | S  | N   |
| 05/02/2025 13:35 ENV/ | 8113/2 A -         |                   |                      | Adscripció El,  | EP,      | PEPITA GORG | ORITA | s    | N   | s  | N   |
| 05/02/2025 13:29 ENV/ | 8109/ A-           |                   | Ĭ                    | Adscripció El,  | EP,      | PEPITA GORG | ORITA | s    | N   | S  | N   |
| 05/02/2025 13:25 GOIE | E759 U             |                   |                      | Adscripció El,  | EP,      | PEPITA GORO | ORITA | s    | N   | S  | N   |
| 05/02/2025 13:19 GOIE | E758 U             |                   |                      | Adscripció El,  | EP,      | PEPITA GORO | ORITA | s    | s   | s  | N   |
| 27/01/2025 8:52 ENV/  | 5416/ A -          |                   |                      | Admissió EI,E   | P,       | PERICO PALO | TES   | s    | N   | S  | S   |
| 27/01/2025 7:49 ENV/  | 5406/ U            |                   |                      | Admissió EI,E   | P,       | PERICO PALO | TES   | s    | N   | s  | S   |

|                                                                                                    |                                                                                   | Recuperació tràmit                                                      | 1                                        |                           |
|----------------------------------------------------------------------------------------------------|-----------------------------------------------------------------------------------|-------------------------------------------------------------------------|------------------------------------------|---------------------------|
| Informació tràmit                                                                                                    |                                                                                   |                                                                         |                                          |                           |
| Dades generals                                                                                                    |                                                                                   |                                                                         |                                          |                           |
| Número:<br>ENV/9246/2025                                                                                                    | Model:<br>EC0023SOADA                                                             | Data entrada:<br>10/02/2025 11:10                                       | Idioma:                                  | Sol·licitud:              |
| Procés: Adscripció EI,EP,ESO                                                                                                    |                                                                                   |                                                                         |                                          |                           |
| L'usuari ha marcat que SÍ es perr<br>Autenticació de l'usuari: A -                                                              | net la consulta per internet de la s                                              | sol·licitud                                                             |                                          |                           |
| – Dades bàsiques del sol·lici                                                                                                   | itant                                                                             |                                                                         |                                          |                           |
| Nom:<br>pepita                                                                                                    | Primer Ilinatge:<br>gorgorita                                                     | Segon Ilinatge:                                                         | DNI/NIE del sol·licitant:                |                           |
| Centre matriculat:<br>CEIP DE PRÁCTIQUES (0700283)                                                                              | Estudis matriculat:<br>6è d'educació primària                                     | Data de naixement de l'alumne:                                          | Email de notificació:                    |                           |
| Nom del 1r tutor:                                                                                                    | Llinatge 1 del 1r tutor:                                                          | Llinatge 2 del 1r tutor:                                                | DNI/NIE del 1r tutor:                    |                           |
| Nom del 2n tutor:                                                                                                    | Llinatge 1 del 2n tutor:                                                          | Llinatge 2 del 2n tutor:                                                | DNI/NIE del 2n tutor:                    |                           |
| Pel cas d'adscripció, aquesta informa<br>actualment. Revisi'ls una vegada crea                                                  | cio dels tutors és purament informativ<br>da la sol·licitud per confirmar que són | a. Automàticament quan es crei la sol<br>els que s'indicaren al tràmit. | licitud, s'afegiran a la mateixa els tut | ors que tengui l'alumne e |
| Sol·licitant                                                                                                    |                                                                                   |                                                                         |                                          |                           |
| Persona ja existent en el sistema, no o<br>S'ha de triar una persona existent dins<br>d'afegir posteriorment dins la sol·liciti | cal cercar.<br>s el sistema, no es pot triar una nova p<br>ud.                    | persona, ja que aquest tipus de tràmit                                  | gestiona persones ja existents dins e    | sistema. Si no apareixe   |
| Opcions                                                                                                    |                                                                                   |                                                                         |                                          |                           |
| Opció 1: IES JOSEP MARIA LLC                                                                                                    | 0MPART (07007796) (Palma) , IES J0                                                | DSEP MARIA LLOMPART (07007796                                           | i) (Palma), 1r d'educació s              |                           |
| <ul> <li>Informació per baremació</li> </ul>                                                                                    |                                                                                   |                                                                         |                                          |                           |
| Conceptes seleccionats per l'usu                                                                                                | Jari:                                                                             |                                                                         |                                          |                           |
| " - Vull optar a la puntuació per dom                                                                                           | icili familiar.                                                                   |                                                                         |                                          |                           |

### 1.2. Sol·licituds

Aquí podem veure una **sol·licitud** i la pantalla **Escolarització/Procés/Ordenació i adjudicació**, des d'on podem veure totes les sol·licituds, tant aquelles que provenen de tràmit com les introduïdes en paper.

#### Sol·licitud

| Gestió de sol·licituds per al curs 2024-25                                                                                                    |
|----------------------------------------------------------------------------------------------------|
| PROCEDIMENT ACTUALMENT HABILITAT (del 25/06/2024 00:30:00 al 31/05/2025 00:00:00) -ALTA DE SOL·LICITUDS                                                                                                    |
| Codi: Sol·licitant: Data alta sol·licitud: 21/05/2024 13:53 Centre de presentació: CEIP ) Tràmit telemàtic:                                                                                                    |
|                                                                                                    |
| Camps del tràmit telemàtic que són diferents dels valors emmagatzemats a la sol·licitud: email del sol·licitant (ainamascarosegui@gmail.com), adreça del sol·licitant (Henri Dunant), pis del sol·licitant (2n Dr), adreça del 1 tutor (Henri Dunant). Localitat del 1 tutor (Palma) adreca del 2n tutor (Henri Dunant). Localitat del 1 tutor (Palma) |
| Dades sol·licitant Dades tutors Escolarització Opcions Baremació Cites Nese Reclamacions Recursos Validacions                                                                                                    |
|                                                                                                    |
| Data de presentació (DD/MM/AAAA): 20/05/2024 (Data en què es va depositar la sol·licitud en el centre o es va fer el tràmit telemàtic)                                                                                                    |
| Nom: Llinatge 1: Llinatge 2: Sexe: Alumne/a tutelat/da                                                                                                    |
| Data Naix.(dd/mm/aaaa):     Pais naixement:     Provincia naixement::     Municipi naixement::       Espanya     Illes Balears     Palma                                                                                                    |
| Nacionalitat: Tipus doc: Núm. document: Núm Tarneta Sanitària:                                                                                                    |
| Telèfon fixe: Telèfon mòbil: Correu electrònic 1: Correu electrònic 2:                                                                                                    |
| Domiciji de l'alumne. Per modificar-lo s'ha d'assignar una de les adreces dels tutors (pestanya 'Dades tutors'): Carrer Palma (07004) El sol·licitant és tutor d'ell mateix                                                                                                    |
|                                                                                                    |
| Edita Veure germans del curs actual                                                                                                    |
| IMPORTANTI Per problemes o dubtes relacionats amb el procés d'escolarització, per favor contacti<br>amb la seva Oficina d'Escolarització e envíi un correu electrònic a escocentral@ibeducacio.eu                                                                                                    |

### Ordenació i adjudicació

|            |                      |                 |        | Procés d'           | ordena            | ció            | de sol.licituds per al              | curs      |         |      |        |        |   |
|------------|----------------------|-----------------|--------|---------------------|-------------------|----------------|-------------------------------------|-----------|---------|------|--------|--------|---|
| Fi         | iltres de            | e selecció –    |        |                     |                   |                |                                     |           |         |      |        |        |   |
|            | Oficina              |                 |        |                     | Cer               | ntre           | de destí:                           |           |         |      |        |        |   |
|            | Oficina              | de Palma        |        | ~                   | CE                | IP             |                                     | Palma)    |         |      | ~      | •      |   |
|            | Procés<br>Admissi    | ó EI,EP,ESO     | •      | Opció<br>Primeres 🗸 | Tipus o<br>Provis | de Ili<br>iona | istat                               |           |         |      |        |        |   |
|            | Estudis<br>4t El - 4 | t d'educació in | fantil | ▼ Torn              | uada matí         | ~              | Cerca                               |           |         |      |        |        |   |
|            |                      |                 |        | AQUESTA PANTA       | ALLA NO E         | sтÀ            | HABILITADA ACTUALMENT PE            | ERAAQUEST | CENTRE. |      |        |        |   |
| <b>⊢ R</b> | esuitat              |                 |        |                     |                   |                |                                     | - 1       |         |      |        |        |   |
|            | Ordre                | Sol.            | Opció  | Alumne              |                   |                | Centre                              | Rátio     | Punts   | Mat. | Est.O. | No Bar | - |
|            | 1                    |                 | 1      |                     |                   |                | CEI ESCOLA NOVA<br>(07014739)       | ORD       | 17.0    | AC   | D      |        |   |
|            | 2                    |                 | 1      |                     |                   |                | CEI ESCOLA NOVA<br>(07014739)       | ORD       | 15.5    | AC   | D      |        |   |
|            | 3                    |                 | 1      |                     |                   | X.             | CEI ESCOLA NOVA<br>(07014739)       | ORD       | 15.0    | AC   | D      |        |   |
|            | 4                    |                 | 1      |                     |                   |                |                                     | ORD       | 13.5    | AC   | D      |        |   |
|            | 5                    |                 | 1      |                     |                   |                | EI1 VERGE DE LA<br>SALUT (07013671) | NESE      | 13.0    | AC   | D      |        |   |

## 2. Qui pot fer un tràmit?

- Per fer un tràmit telemàtic d'admissió és necessari que almenys un dels dos tutors tengui DNI o NIE. Això és així perquè tant en el tràmit autenticat com en l'anònim en el primer tutor s'ha d'informar d'aquest tipus de document d'identificació, en canvi en el segon tutor ens el deixa introduir també amb un document comunitari o amb un passaport. Si ambdós tenen passaport hauran de fer una sol·licitud en paper i el centre l'haurà d'introduir a mà des de Escolarització>Procés>Gestió de Sol·licituds.
- Per fer un tràmit telemàtic d'adscripció ambdós tutors hauran de tenir DNI o NIE.

# 3. On s'ha d'accedir per fer el tràmit telemàtic?

El tràmit telemàtic es pot fer des de la pàgina web d'escolarització: <u>https://escolaritzacio.caib.es</u>, des de la secció **sol·licituds**.

## INFORMACIÓ PROCÉS D'ESCOLARITZACIÓ CURS

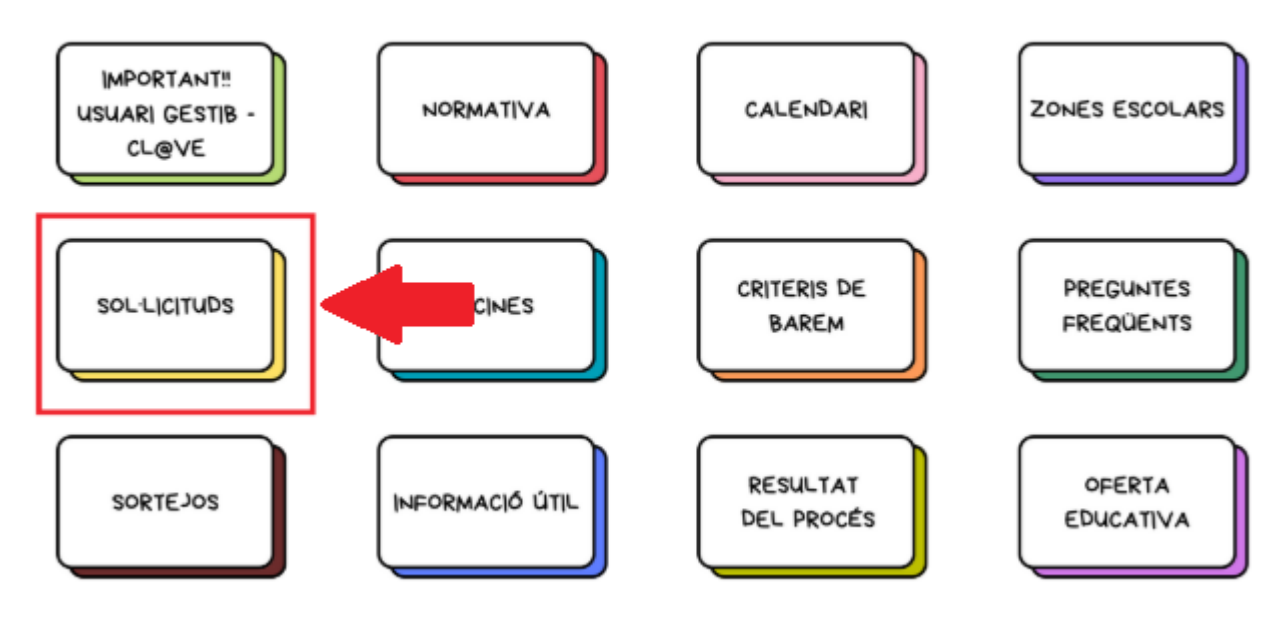

# 4. Des d'on podem accedir en el GestIB als tràmits fets per les famílies?

Podrem veure tots els tràmits des de la pantalla **Escolarització> procés> control de tràmits registrats**.

| Filtre de dades                                                                                                    |                                                                                                    |                                                                                                   |                                                                                                    |                                 |                         |                               |            |           |          |          |   |
|----------------------------------------------------------------------------------------------------|----------------------------------------------------------------------------------------------------|---------------------------------------------------------------------------------------------------|----------------------------------------------------------------------------------------------------|---------------------------------|-------------------------|-------------------------------|------------|-----------|----------|----------|---|
| Oficina:                                                                                                    |                                                                                                    |                                                                                                   |                                                                                                    | Centre:                         |                         |                               |            | _         |          |          |   |
| Oficina de Palma                                                                                                    |                                                                                                    |                                                                                                   |                                                                                                    | ✓ CEIP                          |                         |                               | ~          | •         |          |          |   |
| Procés:<br>Admissió EI,EP,ESC                                                                                                    | Nom i/o l                                                                                                    | linatges:                                                                                         |                                                                                                    |                                 |                         |                               |            |           |          |          |   |
| Data inici: 02/04/2024                                                                                                    | Data fi:<br>04/02/2025                                                                                                    | Autenti<br>Tots                                                                                   | ficació: Estat:                                                                                                    | Té documentació a<br>Tots Cerca | presentar: Adju<br>Tots | nts:<br>s V                   |            |           |          |          |   |
| Data registre                                                                                                    | Núm.Envia                                                                                                    | Aut Cer                                                                                           | tre presentació                                                                                                    | Centre primera opció            | Procés                  | Nom alumne                    | Doc.       | Adj       |          |          |   |
| 28/05/2024 15:22                                                                                                    | ENV/62769                                                                                                    | U CEI                                                                                             | P                                                                                                    | CEIP                            | Admissió EI,EP,         |                               | JN         | N         | N        | N        | - |
| 28/05/2024 13:59                                                                                                    | ENV/62688                                                                                                    | U CEI                                                                                             | P                                                                                                    | . CEIP                          | Admissió EI,EP,         |                               | S          | s         | N        | Ν        |   |
| 28/05/2024 10:15                                                                                                    | ENV/82300 /                                                                                                    | A- CEI                                                                                            | P                                                                                                    | CEIP                            | Admissió EI,EP,         |                               | - N        | s         | Ν        | Ν        |   |
| 28/05/2024 7:26                                                                                                    | ENV/62101                                                                                                    | C CEI                                                                                             | P                                                                                                    | . CEIP                          | Admissió EI,EP,         |                               | N          | N         | N        | Ν        |   |
| 27/05/2024 22:35                                                                                                    | ENV/61963 (                                                                                                    | C CEI                                                                                             | P                                                                                                    | . CEIP                          | Admissió EI,EP,         |                               | S          | s         | N        | Ν        |   |
| 27/05/2024 19:59                                                                                                    | ENV/61836 /                                                                                                    | A- CEI                                                                                            | P                                                                                                    | . CEIP                          | Admissió EI,EP,         |                               | . s        | N         | S        | N        |   |
| 27/05/2024 16:27                                                                                                    | ENV/61646                                                                                                    | U CEI                                                                                             | P                                                                                                    | . CEIP                          | Admissió EI,EP,         |                               | S          | N         | N        | Ν        |   |
| 27/05/2024 15:13                                                                                                    | ENV/61571                                                                                                    | U CEI                                                                                             | P                                                                                                    | . CEIP                          | Admissió EI,EP,         |                               | N          | N         | N        | N        |   |
| 27/05/2024 14:29                                                                                                    | ENV/61524 /                                                                                                    | A- CEI                                                                                            | P                                                                                                    | CEIP                            | Admissió EI,EP,         |                               | N          | s         | N        | N        |   |
| 27/05/2024 14:13                                                                                                    | ENV/61513 /                                                                                                    | A- CEI                                                                                            | P                                                                                                    | CEIP                            | Admissió EI,EP,         |                               | N          | s         | S        | N        |   |
| 28/05/2024 21:37                                                                                                    | ENV/60696                                                                                                    | U CEI                                                                                             | P                                                                                                    | . CEIP                          | Admissió EI,EP,         |                               | s          | N         | N        | Ν        |   |
| 26/05/2024 21:21                                                                                                    | ENV/60686                                                                                                    | U CEI                                                                                             | P                                                                                                    | . CEIP                          | Admissió EI,EP,         |                               | s          | N         | N        | N        |   |
| 08/08/0004 40-40                                                                                                    | ENA//80810                                                                                                    |                                                                                                   | 5                                                                                                    | CEIB                            | Admirciá El ED          |                               | e          | e         | м        | •        |   |
| M A h hl i                                                                                                    |                                                                                                    | lo 110 del                                                                                        | a qua han da crea                                                                                                    | antar degumentagić: 80 -        | udenticate 106 com      | ortito on col lipitud: 05 (4) | 109/1 met  | utiate: 1 | 14       | tooto: 0 |   |
| IA A P PI IS                                                                                                    | nprimir 1 - 100 d                                                                                                    | ie i i a dei                                                                                      | s que nan de pres                                                                                                    | entar documentacio: oz, a       | autenticats: 100, conve | ennis en sonicitud, 95 (10    | 10 %), Teb | uyals: 2  | 24, pend | iems: 0  |   |
| Les files amb fons vero<br>Les files amb fons vero<br>* Només s'han de conv<br>Els tràmits sense auter<br>** Aquesta persona ha<br>*** Aquesta persona ha | d identifiquen tràm<br>mell identifiquen trà<br>vertir a sol·licituds<br>nticar s'ha d'espera<br>fet més tràmits per<br>a fet més tràmits per | its associats<br>àmits rebutj<br>aquells tràm<br>ar a tenir el j<br>r aquest pro<br>er aquest pro | a una sol·licitud.<br>its.<br>its autenticats.<br>ustificant i/o docume<br>cés en aquest centre<br>pcés a altres centres | ntació                          |                         |                               |            |           |          |          |   |

En aquesta pantalla podem veure tràmits que:

- ja han estat convertits en sol·licitud (verd)
- altres que han estat rebutjats (vermell)
- també n'hi ha que no han estat tractats (blanc/gris).

El dia abans de la data del sorteig de llinatges de desempat tots els tràmits han d'estar o convertits o rebutjats (verd o vermell), no en pot quedar cap pendent.

## 5. Tipus de tràmits

Per fer una sol·licitud davant l'administració, és necessari **identificar-se**. Si els usuaris volen fer una sol·licitud d'escolarització mitjançant tràmit telemàtic ho poden fer de 2 formes:

- Tràmit autenticat: l'usuari s'ha identificat electrònicament davant l'administració amb un sistema Cl@ve, DNIe, Certificat digital, etc, o amb usuari i contrasenya CAIB o del GestIB.
- 2. Tràmit **anònim**: l'usuari no s'identifica electrònicament, simplement omple les seves dades (DNI/NIE, data naixement, telèfon, etc) i pot fer el tràmit amb la condició que l'imprimeixi i el dugui al centre on s'haurà d'identificar mostrant DNI o NIE.

Quan convertim els tràmits en sol·licitud al GestIB, haurem de tenir en compte la seva tipologia.

### 5.1. Tràmits autenticats

Són tots aquells tràmits fets amb Cl@ve o usuari CAIB o GestIB. En la pantalla **Escolarització>Procés>Control de tràmits registrats** són els que apareixen amb una lletra **C** o una **U** i el **DNI** o **NIE** al darrere.

Aquests tipus de tràmits s'han de **convertir SEMPRE**, perquè l'usuari ja s'ha identificat davant l'administració (electrònicament).

#### 5.1.1. No han de presentar documentació:

- a) Perquè els criteris es consulten telemàticament.
- b) Perquè per obtenir els punts dels criteris triats no es necessària documentació, atès que ja tenim aquestes dades (germans centre o centre adscrit, pares centre, etc)
- c) Perquè han **adjuntat la documentació** en el tràmit de forma telemàtica.

#### 5.1.2. Si han de presentar documentació:

Es pot convertir el tràmit també immediatament, atès que la persona s'ha identificat electrònicament, i ja es baremarà la sol·licitud quan la família aporti la documentació que hi manca. En el cas que aquesta no es presenti no se li atorgaran els punts.

### 5.2. Tràmits anònims

En la pantalla **Escolarització>Procés>Control de tràmits registrats** són els que apareixen amb la lletra **A-**. En aquest cas **SEMPRE** s'ha d'esperar que l'usuari acudeixi al centre a identificar-se, a presentar el resguard del tràmit signat i la documentació, si escau. En aquest cas haurem de recuperar el tràmit que la família entregui en paper i podrem veure un codi identificatiu a la part superior. Si la família no ha pogut imprimir el tràmit, el centre n'hi pot fer una còpia per a què la família el pugui signar. Una vegada entregat i signat ja es pot convertir en sol·licitud i podrem rebutjar els altres. (<u>Consulta com</u> imprimir el tràmit)

|                                                                                                    |                                                      |                                    | Data Enviam              | ent: 27/01/2025 (  | 18·52 |     |
|----------------------------------------------------------------------------------------------------|------------------------------------------------------|------------------------------------|--------------------------|--------------------|-------|-----|
|                                                                                                    |                                                      |                                    | Num. Envian              | nent: ENV/5416/2   | 025   |     |
| G CONSELLERIA<br>O EDUCACIÓ<br>I LUNIVERSITATS<br>B                                                   | JU                                                   | JSTIFICANT E<br>C                  | DE SOL·LIC<br>URS 2025-2 | ITUD D'ADM<br>2026 | IISS  | IÓ  |
| DADES DE L'ALUMNE                                                                                     |                                                      |                                    |                          |                    |       |     |
| Nom:                                                                                                  | perico                                               | P                                  | rimer llinatge:          | palotes            |       |     |
| Segon Ilinatge:                                                                                       |                                                      | S                                  | exe:                     | Home               |       |     |
| Data:                                                                                                 | 01/01/2022                                           | P                                  | aís naixement:           | Espanya            |       |     |
|                                                                                                    | Llista de trà                                        | nits registrats per al curs        |                          |                    |       |     |
| Filtre de dades                                                                                       |                                                      | Control                            |                          |                    |       |     |
| Oficina de Palma                                                                                      | ~                                                    | CEIP                               | (Palma)                  | ~                  |       |     |
| Procés: Nom i/o Ilinat<br>Admissió EI,EP,ESO ✔<br>Data inici: Data fi:<br>12/01/2025 	 11/02/2025 	 [ | ges:<br>Autentificació: Estat: Té<br>Tots ✔ Tots ✔ T | e documentació a presentar:<br>ots | Adjunts:<br>Tots         |                    |       |     |
| Data registre Núm viament                                                                             | Aut Contro proce                                     | ntació Contro primora opo          | ió Brocés                | Nom alumna         | Dec   | Adi |
| 27/01/2025 8:52 ENV/5416/2025                                                                         | Aut Centre prese                                     | CEIP                               | Admissió ELEP            |                    | S S   | N   |
| 27/01/2025 7:49 ENV/5406/2025                                                                         | U                                                    | CEIP                               | Admissió EI.EP           | PERICO PALOTES     | S     | N   |
| 16/01/2025 12:47 ENV/3178/2025                                                                        | U                                                    | . CEIP                             | Admissió EI,EP           | PERICO PALOTES     | N     | N   |
| 16/01/2025 12:36 ENV/3171/2025                                                                        | U                                                    | . CEIP                             | Admissió EI,EP,          | PERICO PALOTES     | N     | N   |
|                                                                                                    |                                                      |                                    |                          |                    |       |     |

# 6. Què passa si tenim més d'un tràmit del mateix usuari?

Cada sol·licitant només podrà tenir una sola sol·licitud per a cada procés (admissió, adscripció, etc). Com que poden fer tants tràmits com vulguin, només n'hi podrem convertir un i tots els altres s'han de rebutjar. Quin haurem de convertir? Això denpendrà del tipus de tràmit que han fet:

#### 1. Tràmits autenticats:

- En aquest cas s'ha de **convertir el darrer tràmit** que hagi fet la família.
- En el passat procés d'escolarització es va fer una millora en la gestió dels tràmits autenticats: si el DNI de l'alumne està informat i es fa més d'un tràmit autenticat, el GestIB ho detecta i es rebutgen tots els tràmits anteriors. És a dir, queden rebutjats automàticament els tràmits autenticats anteriors repetits i alhora es donen de baixa les sol·licituds associades a aquests tràmits.
- Si el DNI de l'alumne no està informat, els tràmits autenticats no es rebutjaran d'ofici, ja que no podem assegurar que l'alumne sigui el mateix, per tant, aquest casos s'hauran de rebutjar manualment i recuperar el darrer que hagi fet la família.

#### 2. Tràmits anònims:

• Com que hem d'esperar que l'usuari acudeixi al centre, recuperarem el tràmit en paper vàlid que l'usuari presenti i rebutjarem els altres. En aquest cas, no es poden rebutjar d'ofici ja que no sabem quin triarà la família per dur al centre.

Teniu més informació en **l'annex 9** i **l'annex 10** de la <u>resolució</u> en el punt **4b** (Tramitació telemàtica del procediment d'adscripció i d'admissió).

## 7. Com podem distingir els tràmits en el GestIB?

El camp **Autentificació** permetrà diferenciar entre:

- tràmits autenticats, que duen un codi d'usuari relacionat (C-DNI/NIE, U-DNI/NIE),
- i tràmits anònims, que apareixen amb una **A**.

Altres camps que ens poden ser d'utilitat:

- A la columna **Doc** de cada tràmit s'indica si s'ha de presentar documentació o no per ser baremada.
- La columna **Adj** ens indica si s'ha adjuntat documentació al tràmit.
- La columna **\*\*** indica si el mateix usuari ha fet més tràmits per aquest procés en aquest centre. Aquesta informació ens ajuda a **detectar tràmits duplicats**.
- La columna \*\*\* indica si el mateix usuari ha fet més tràmits per aquest procés en altres centres. Aquesta informació ens ajuda a detectar si la família ha fet sol·licituds a altres centres, atès que això podria comportar l'exclusió de les sol·licituds.

|                                                                                                    |                                                                                                    | Llista de tr                                                                                                    | ràmits registrats per     | al curs:                             | <b>\</b>                              |                           |                  |                |                  |
|----------------------------------------------------------------------------------------------------|----------------------------------------------------------------------------------------------------|----------------------------------------------------------------------------------------------------|---------------------------|--------------------------------------|---------------------------------------|---------------------------|------------------|----------------|------------------|
| Filtre de dades -                                                                                                    |                                                                                                    |                                                                                                    |                           |                                      |                                       |                           |                  |                |                  |
| Oficina:                                                                                                    |                                                                                                    |                                                                                                    | Centre:                   |                                      |                                       |                           |                  |                |                  |
| Oficina de Palma                                                                                                    |                                                                                                    | ~                                                                                                    | IES SON PACS (0700        | 3845) (Palma)                        |                                       | ~                         |                  |                |                  |
| Procés:                                                                                                    |                                                                                                    |                                                                                                    | Nom i/o llinatges:        |                                      |                                       |                           |                  |                |                  |
| Data inici: Data 22/02/2023                                                                                                    | ata fi: Auter<br>4/03/2023 Tots                                                                                                    | tificació: Estat:<br>Tots                                                                                                    | Té documentació           | a presentar: Adju                    | unts:<br>s V                          |                           |                  |                |                  |
| Núm.Enviament                                                                                                    | Autentif.                                                                                                    | Centre presentació                                                                                                    | Centre primera opció      | Procés                               | Nom alumne                            | Doc.                      | Adj              |                |                  |
| ENV/32324/2023                                                                                                    | A-                                                                                                    |                                                                                                    |                           |                                      |                                       | s                         | N                | s              | N                |
| GOIBE204973/2023                                                                                                    | U - 4311                                                                                                    |                                                                                                    |                           |                                      |                                       | s                         | N                | s              | N                |
| GOIBE204965/2023                                                                                                    | U - 4311                                                                                                    |                                                                                                    |                           |                                      |                                       | s                         | N                | s              | Ν                |
| ENV/32322/2023                                                                                                    | A-                                                                                                    |                                                                                                    | ie                        |                                      |                                       | s                         | N                | S              | N                |
| GOIBE188483/2023                                                                                                    | U - 4311                                                                                                    |                                                                                                    | 15                        |                                      |                                       | N                         | N                | s              | N                |
| GOIBE177844/2023                                                                                                    | U - 4311                                                                                                    |                                                                                                    |                           |                                      |                                       | s                         | N                | s              | N                |
| GOIBE177703/2023                                                                                                    | U - 4311                                                                                                    |                                                                                                    |                           |                                      |                                       | s                         | N                | s              | Ν                |
|                                                                                                    |                                                                                                    |                                                                                                    |                           |                                      |                                       | 1                         |                  |                |                  |
|                                                                                                    |                                                                                                    |                                                                                                    |                           | <b>Doc</b> s'ha<br><b>Adj</b> : s'ha | a d'entregar docur<br>adjuntat docume | nentació p<br>ntació de l | per a s<br>forma | er ba<br>teler | remada<br>nàtica |
| 4                                                                                                    |                                                                                                    |                                                                                                    |                           |                                      |                                       |                           |                  |                | ×.               |
| 4 4 ▶ ▶  Imp                                                                                                    | orimir 1 - 7 de 7 dels q                                                                                                    | ue han de presentar doci                                                                                                    | umentació: 6, autenticats | 5, convertits en sol-                | licitud: 0 (0%), rebutjat             | ts: 0, penden             | ts: 7            |                |                  |
| Les files amb fons verd i<br>Les files amb fons verme<br>* Només s'han de conver<br>Els tràmits sense autenti<br>** Aquesta persona ha fe<br>*** Aquesta persona ha fe | dentifiquen tràmits associa<br>ell identifiquen tràmits rebu<br>rtir a sol·licituds aquells trà<br>icar s'ha d'esperar a tenir e<br>t més tràmits per aquest p<br>et més tràmits per aquest p | its a una sol·licitud.<br>tjats.<br>mits autenticats.<br>I justificant i/o documentació<br>rocés en aquest centre<br>rocés a altres centres | - 🗢 Llege                 | enda                                 |                                       |                           |                  |                |                  |

Els tràmits tenen tres possibles estats:

- **Convertit**: quan el tràmit ja s'ha convertit en sol·licitud del procés corresponent. A la llista surt en color **verd**.
- **Rebutjat**: quan el tràmit s'ha descartat, surt en color **vermell**. Per exemple, quan una família ha fet més d'un tràmit i avisa que s'ha equivocat, aquest es rebutja i no es converteix en sol·licitud. O quan fan més d'un tràmit autenticat i es recupera el darrer i els altres es rebutgen automàticament.
- **Pendent**: quan encara no ha estat tractat, surt en color **blanc/gris**.

Els colors ens ajuden a detectar l'estat dels tràmits amb només una ullada. Es tracta de fer feina amb tots els que tenim pendents.

|                  |                | Llist                  | ta de tràmits registrats | per al curs:      |                  |      |     |    |     |
|------------------|----------------|------------------------|--------------------------|-------------------|------------------|------|-----|----|-----|
| Filtre de dades  |                |                        |                          |                   |                  |      |     |    |     |
| Oficina:         |                |                        | Centre:                  | (D-               | luc a)           |      |     |    |     |
| Oficina de Palma | <b>N</b> 10 10 |                        |                          | (Pa               | ima)             | · ·  |     |    |     |
| Proces:<br>Tots  |                | tges:                  |                          |                   |                  |      |     |    |     |
| )ata inici: [    | Data fi:       | Autentificació: Estat: | Té documentació a        | nrecentar: Adii   | inte:            |      |     |    |     |
| 12/01/2025       | 11/02/2025     | Tots V Tots            | ✓ Tots                   | v Tot             | s 🗸              |      |     |    |     |
|                  | 11/02/2020     |                        | Cerca                    |                   |                  |      |     |    |     |
|                  |                |                        | Coroa                    |                   |                  |      |     |    |     |
| Data registre    | Núm.Envia Aut. | Centre presentació     | Centre primera opció     | Procés            | Nom alumne       | Doc. | Adj | ** | *** |
| 10/02/2025 11:10 | ENV/9246/ A -  |                        |                          | Adscripció EI.EP  | PEPITA GORGORITA | s    | N   | s  | N   |
| 10/02/2025 11:06 | GOIBE845 U     |                        |                          | Adscripció EI.EP  | PEPITA GORGORITA | S    | N   | S  | N   |
| 05/02/2025 13:53 | GOIBE760 U     |                        |                          | Adscripció EI.EP  | PEPITA GORGORITA | s    | N   | s  | N   |
| 05/02/2025 13:38 | GOIBE759 U     |                        |                          | Adscripció EI.EP  | PEPITA GORGORITA | N    | N   | S  | N   |
| 05/02/2025 13:35 | ENV/8113/2 A - |                        |                          | Adscripció EI,EP, | PEPITA GORGORITA | s    | N   | s  | N   |
| 05/02/2025 13:29 | ENV/8109/ A -  | -                      |                          | Adscripció EI.EP  | PEPITA GORGORITA | s    | N   | s  | N   |
| 05/02/2025 13:25 | GOIBE759 U     |                        |                          | Adscripció EI.EP  | PEPITA GORGORITA | S    | N   | S  | N   |
| 05/02/2025 13:19 | GOIBE758 U     |                        |                          | Adscripció EI.EP  | PEPITA GORGORITA | S    | s   | s  | N   |
| 27/01/2025 8:52  | ENV/5416/ A -  |                        |                          | Admissió EI.EP    | PERICO PALOTES   | S    | N   | s  | S   |
| 27/01/2025 7:49  | ENV/5406/ U    |                        |                          | Admissió EI.EP    | PERICO PALOTES   | S    | N   | S  | s   |
| 16/01/2025 12:47 | ENV/3178/ U    |                        |                          | Admissió ELEP     | PERICO PALOTES   | N    | N   | s  | S   |
| 16/01/2025 12:36 | ENV/3171/ U -  |                        |                          | Admissió ELEP     | PERICO PALOTES   | N    | N   | S  | S   |
|                  |                |                        |                          |                   |                  |      |     | -  | 2   |

# 8. Com es converteixen els tràmits en sol·licitud?

Des de la ruta **Escolarització > Procés > Control de tràmits registrats** pitjam a sobre del tràmit que volem recuperar i ens surt una pantalla d'aquest tipus:

|                                                                                                    |                                                                                        | Recuperació del tràmit                                                             |                                                                   | ×                   |
|----------------------------------------------------------------------------------------------------|----------------------------------------------------------------------------------------|------------------------------------------------------------------------------------|-------------------------------------------------------------------|---------------------|
|                                                                                                    |                                                                                        | Recuperació tràmit                                                                 | 1                                                                 | Í                   |
| Informació tràmit —                                                                                         |                                                                                        |                                                                                    |                                                                   |                     |
| Dades generals ——                                                                                           |                                                                                        |                                                                                    |                                                                   |                     |
| Númoro:                                                                                                    | Madal                                                                                  | Data entrada:                                                                      | Idiama: Pol.lisitud:                                              |                     |
| L99                                                                                                    | EC0023SOAD                                                                             | Data entrada.                                                                      | ca                                                                |                     |
| Procés: Adscripció EI,EP,<br>L'usuari ha marcat que Sí                                                      | ESO<br>es permet la consulta per internet de                                           | e la sol·licitud                                                                   |                                                                   |                     |
| Nom:                                                                                                    | Primer Ilinatge:                                                                       | Segon Ilinatge:                                                                    | DNI/NIE del sol·licitant:                                         |                     |
| Centre matriculat:                                                                                          | Estudis matriculat:                                                                    | Data de naixement de l'alumne:                                                     | Email de notificació:                                             |                     |
| Nom del 1r tutor:                                                                                           | Llinatge 1 del 1r tutor:                                                               | Llinatge 2 del 1r tutor:                                                           | DNI/NIE del 1r tutor:                                             |                     |
| Nom del 2n tutor:                                                                                           | Llinatge 1 del 2n tutor:                                                               | Llinatge 2 del 2n tutor:                                                           | DNI/NIE del 2n tutor:                                             |                     |
| 'el cas d'adscripció, aquesta<br>ictualment. Revisi'ls una vega                                             | informacio dels tutors és purament infor<br>Ida creada la sol·licitud per confirmar qu | mativa. Automàticament quan es crei la sol<br>e són els que s'indicaren al tràmit. | licitud, s'afegiran a la mateixa els tutors que tengui l'alumne e | en el sistema       |
| Sol·licitant<br>Persona no identificada<br>S'ha de triar una persona exis<br>d'afegir posteriorment dins la | tent dins el sistema, no es pot triar una n<br>sol·licitud.                            | iova persona, ja que aquest tipus de tràmit                                        | gestiona persones ja existents dins el sistema. Si no apareixe    | n els tutors, s'han |
| Opcions                                                                                                    |                                                                                        |                                                                                    |                                                                   |                     |
| Opció 1:                                                                                                    | (Palma), 1                                                                             | r d'educació secundària obligatòria (Cont                                          | inuada matí)                                                      |                     |

Aquí trobarem tota la informació que l'usuari ha introduït i que es traslladarà a la sol·licitud una vegada convertit el tràmit.

Cal que ens fixem que, al costat de cada una de les persones (alumne i tutors), s'indica si ja es troba dins la base de dades del GestIB o si no s'ha trobat i surt com a **Persona no identificada**. En cas que totes les persones del tràmit es trobin en el GestIB, no s'ha de fer res amb elles i podrem donar d'alta la sol·licitud sense problemes.

|                                                                      |                                                          | Recuperació del tràmit                      |                                        |                                                 |  |
|----------------------------------------------------------------------|----------------------------------------------------------|---------------------------------------------|----------------------------------------|-------------------------------------------------|--|
|                                                                      |                                                          | Recuperació tràmit 칠                        | )<br>)                                 |                                                 |  |
| - Informació tràmit                                                  |                                                          |                                             |                                        |                                                 |  |
| Dades generals                                                       |                                                          |                                             |                                        |                                                 |  |
| Número:                                                              | Model:<br>EC0023SOAD                                     | Data entrada:                               | Idioma:                                | Sol·licitud:                                    |  |
| Procés: Adscripció EI,EP,E                                           | so                                                       |                                             |                                        |                                                 |  |
|                                                                      |                                                          |                                             |                                        |                                                 |  |
| L'usuari ha marcat que SI es                                         | s permet la consulta per internet d                      | e la sol·licitud                            |                                        |                                                 |  |
| 🛛 Dades bàsiques del so                                              | l·licitant                                               |                                             |                                        |                                                 |  |
| Nom:                                                                 | Primer Ilinatge:                                         | Segon Ilinatge:                             | DNI/NIE del sol·licitant:              |                                                 |  |
|                                                                      |                                                          |                                             |                                        |                                                 |  |
| Centre matriculat:                                                   | Estudis matriculat:                                      | Data de naixement de l'alumne:              | Email de notificació:                  |                                                 |  |
| Nom del 1r tutor:                                                    | Llinatge 1 del 1r tutor:                                 | Llinatge 2 del 1r tutor:                    | DNI/NIE del 1r tutor:                  | _                                               |  |
|                                                                      |                                                          |                                             |                                        |                                                 |  |
| Nom del 2n tutor:                                                    | Llinatge 1 del 2n tutor:                                 | Llinatge 2 del 2n tutor:                    | DNI/NIE del 2n tutor:                  |                                                 |  |
| Pel cas d'adscripció, aquesta in                                     | formacio dels tutors és purament infor                   | mativa. Automàticament quan es crei la sol  | licitud, s'afegiran a la mateixa els t | tutors que tengui l'alumne en el sistema        |  |
| actualment. Revisi'ls una vegad                                      | a creada la sol·licitud per confirmar qu                 | e són els que s'indicaren al tràmit.        |                                        |                                                 |  |
| Sol-licitant                                                         |                                                          |                                             |                                        |                                                 |  |
| 9                                                                    |                                                          |                                             |                                        |                                                 |  |
| cha de triar una persona existe<br>d'a egir posteriorment dins la so | nt divis el sistema, no es pot triar una n<br>lettottud. | nova persona, ja que aquest tipus de tràmit | gestiona persones ja existents dins    | s el sistema. Si no apareixen els tutors, s'han |  |
| C Opcions                                                            |                                                          |                                             |                                        |                                                 |  |
|                                                                      |                                                          |                                             |                                        |                                                 |  |

En canvi, si a alguna de les persones es mostra el missatge **Persona no identificada**, això vol dir que el GestIB no ha trobat la persona amb les dades que ha aportat en el seu tràmit i caldrà fer un clic sobre la icona de la lupa per cercar-la dins el sistema amb una combinació de dades diferent i, en cas de no ser-hi, poder-la crear com a nova persona.

Sortirà aquesta pantalla d'identificació:

| iltro do dad | 05          | Cerca de    | e persones    |                                |  |
|--------------|-------------|-------------|---------------|--------------------------------|--|
| Nom:         | Llinatge 1: | Llinatge 2: | Data naix     | . (dd/mm/aaaa): Núm. document: |  |
|              |             | liotoja     |               |                                |  |
| Nom          |             | Data naix.  | Núm. document | Darrera matrícula              |  |
|              |             |             |               |                                |  |
|              |             |             |               |                                |  |
|              |             |             |               |                                |  |
|              |             |             |               |                                |  |
|              |             |             |               |                                |  |
|              |             |             |               |                                |  |
|              |             |             |               |                                |  |
|              |             |             |               |                                |  |
|              |             |             |               |                                |  |
|              |             |             |               |                                |  |
|              |             |             |               |                                |  |
|              |             |             |               |                                |  |
|              |             | Nov         | a persona     |                                |  |

Coses a tenir en compte per fer la cerca de la **persona no identificada:** 

- Podem cercar la persona introduint el núm. de document si en té, atès que aquest és únic. Si l'ha persona l'ha canviat, no el trobarà i haurem de provar altres opcions.
- També podem utilitzar la combinació del primer llinatge i la data de naixement, o primer i segon llinatge
- Si no la trobem podem crear la nova persona pitjant el botó de Nova Persona. En tot cas, quan donam d'alta una persona nova hem d'estar segurs que no es troba dins el sistema, perquè si fos el cas la duplicaríem i podríem perdre l'expedient acadèmic que ja té la persona en el GestIB, atès que, quan cream una persona de bell nou, es genera un nou expedient acadèmic des de zero.
- Hem d'anar en compte perquè ens podem trobar el cas d'algun tutor que ha canviat el document d'identitat. És el cas de pares estrangers que quan arriben tenen passaport i més endavant, el canvien per NIE o DNI. En aquests casos potser dins el GestIB estan donats d'alta amb el passaport i quan fan el tràmit ja tenen NIE o DNI, per tant, si feim la cerca amb el DNI o NIE no ens el trobarà. Haurem d'esborrar el NIE o DNI que ha aportat i fer la cerca amb els llinatges, o amb llinatges i data de naixement. Abans de recuperar la persona heu d'estar segurs que és realment la persona que apareix al tràmit.

Una vegada estan totes les persones identificades, la següent passa és donar d'alta la sol·licitud clicant el botó **Crear sol·licitud**.

| Sol·licitant                                                                                                    |                                                              | 1 |
|----------------------------------------------------------------------------------------------------|--------------------------------------------------------------|---|
| Persona no identificada S<br>S'ha de triar una persona existent dins el sistema, no es pot triar una nova persona, ja que aquest tipus de tràmit gestiona persones ja<br>d'afegir posteriorment dins la sol·licitud. | existents dins el sistema. Si no apareixen els tutors, s'han |   |
| Copcions                                                                                                    |                                                              |   |
| Opció 1:                                                                                                    |                                                              |   |
| Informació per baremació                                                                                                    |                                                              | - |
| Conceptes seleccionats per l'usuari:                                                                                                    |                                                              |   |
|                                                                                                    |                                                              |   |
|                                                                                                    |                                                              |   |
|                                                                                                    |                                                              |   |
| Documentació a presentar pel sol·licitant juntament amb el justificant                                                                                                    |                                                              |   |
|                                                                                                    |                                                              |   |
|                                                                                                    |                                                              |   |
|                                                                                                    |                                                              |   |
| Documentació que es consultarà de forma automàtica                                                                                                    |                                                              |   |
|                                                                                                    |                                                              |   |
|                                                                                                    |                                                              |   |
|                                                                                                    |                                                              |   |
| 1 Per convertir la sol·licitud has de tenir el rebut signat de l'usuari, i has de recuperar-la                                                                                                    | Imprimir Crea soldicitud Rebutiar tràmit                     | 5 |
| mitjançant l'operativa Esco>Procés->Recuperació tràmit inserint el número de tràmit                                                                                                    | ( imprimit ( crea sofficitud ) Rebutar trainit               | 2 |

Quan hàgim creat la sol·licitud, el sistema ens retornarà un missatge amb un codi del tipus:

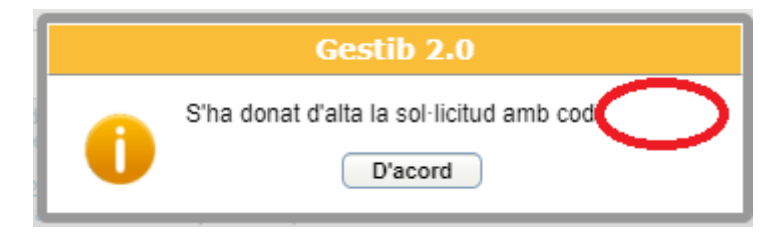

codi podem utilitzar la sol·licitud des de Aquest el per entrar а Escolarització>Procés>Gestió de Sol·licituds per baremar-la o també per imprimir el justificant que entregarem a l'usuari, però el més recomanable és gestionar-ho des de la pantalla de tràmits, Escolarització>Procés>Control de tràmits registrats, on tenim accés directe a totes les sol·licituds i podem accedir a elles des de cada un dels tràmits a la lupa que tenim a la part superior de la dreta.

| [ | Recuperació tràmit                                                             |                       |                                   |         |              |  |  |  |  |  |
|---|--------------------------------------------------------------------------------|-----------------------|-----------------------------------|---------|--------------|--|--|--|--|--|
|   | Informació tràmit ———                                                          |                       |                                   |         |              |  |  |  |  |  |
|   | Dades generals                                                                 |                       |                                   |         |              |  |  |  |  |  |
|   | Número:<br>ENV/8794/2025                                                       | Model:<br>EC0024SOAMR | Data entrada:<br>07/02/2025 13:20 | ldioma: | Sol·licitud: |  |  |  |  |  |
|   | Procés: Admissió 0-3                                                           |                       |                                   |         |              |  |  |  |  |  |
|   | L'usuari ha marcat que SÍ es permet la consulta per internet de la sol·licitud |                       |                                   |         |              |  |  |  |  |  |

# 9. Quan han d'estar convertits tots els tràmits?

La conversió de tràmits s'ha de fer durant el temps de presentació de sol·licituds. S'han de convertir els mateixos dies que tenim l'estat obert al GestIB per entrar totes les sol·licituds. Des del Servei d'Escolarització recomanam que comenceu a convertir tràmits des del primer dia que s'obre el període d'entrega de sol·licituds.

**El dia abans del <u>sorteig de llinatges</u> de desempat han d'estar tots tractats**, no n'hi ha d'haver cap de pendent. Per tant, tots els tràmits han de ser de color verd o vermell, no n'hi pot haver cap de blanc. Aquest dia serà diferent per a cada procés, comprovau-ho al calendari. Aquest dia també han de quedar introduïdes totes les **sol·licituds** que les famílies han entregat en **paper**.

# 10. Què passa si no duen el justificant del tràmit? (Com imprimir-lo)

Si la persona interessada ha de presentar un tràmit anònim i no n'ha pogut imprimir el justificant, podem imprimir-lo nosaltres per a què el puguin signar. Tenim dues opcions:

1.- Des de l'opció: **Escolarització>Procés>Gestió de sol·licituds**. En el cas dels tràmits anònims haurem de guardar la còpia signada per l'interessat com mentre està d'acord amb el tràmit recuperat.

| [ | Gestió de sol·licituds per al curs                                                                                                    |
|---|----------------------------------------------------------------------------------------------------|
|   | :: Cerca de sol·licitud ::<br>Núm. sol·licitud. Llinatge 1: Llinatge 2: Nom: Document Id.: Cerca Neteja Nova                                                                                                    |
|   | Retorna a la cerca de sol·licituds                                                                                                    |
|   | IMPORTANTI Per problemes o dubtes relacionats amb el procés d'escolarització, per favor contacti<br>amb la seva Oficina d'Escolarització o envii un correu electrònic a <u>escolaritzacio palma@doplacen.calb.es</u><br>En el cas de Cicles Formatius, s'ha d'enviar el correu electrònic a <u>escolaritzacio/p@doplacen.calb.es</u> |

2.- Des d'Escolarització> Procés> Control de tràmits registrats i anant a la

lupa superior de la dreta

|                             |                                  | Recuperació trà                   | àmit 🛓  |        |
|-----------------------------|----------------------------------|-----------------------------------|---------|--------|
| Informació tràmit —         |                                  |                                   |         |        |
| Dades generals ——           |                                  |                                   |         |        |
| Número:<br>ENV/8794/2025    | Model:<br>EC0024SOAMR            | Data entrada:<br>07/02/2025 13:20 | Idioma: |        |
| Procés: Admissió 0-3        |                                  |                                   |         | DKHOTE |
| L'usuari ha marcat que SÍ e | s permet la consulta per interne | et de la sol·licitud              |         |        |

Ens sortirà la pantalla de la sol·licitud amb les dades de l'alumne, i des del botó indicat es pot generar el justificant del tràmit.

| Gestió de sol·licituds per al curs 2025-26                            |                                                                                                    |             |           |                                |              |                          |                 |          |            |  |  |  |
|-----------------------------------------------------------------------|----------------------------------------------------------------------------------------------------|-------------|-----------|--------------------------------|--------------|--------------------------|-----------------|----------|------------|--|--|--|
|                                                                       | AQUESTA PANTALLA NO ESTÀ HABILITADA ACTUALMENT PER A AQUEST CENTRE ALTA DE SOL·LICITUDS                                                                                                    |             |           |                                |              |                          |                 |          |            |  |  |  |
| Codi: QOV6LT Sol·licitar                                              | Codi: QOV6LT Sol·licitant: PERICO PALOTES Data alta sol·licitud: 10/02/2025 16:18 Oficina de presentació: Oficina de Palma Tràmit telemàtic: ENV/5416/2025 🔍 📃 Dona de baixa                                                                                                    |             |           |                                |              |                          |                 |          |            |  |  |  |
| Camps del tràmit telemàti<br>pis del sol·licitant (PB), co<br>(Palma) | Camps del tràmit telemàtic que són diferents dels valors emmagatzemats a la sol·licitud: data de naixement del sol·licitant (01/01/2022), Tipus de via del sol·licitant (Accés), adreça del sol·licitant (matança),<br>pis del sol·licitant (PB), codi postal del sol·licitant (07320), localitat del sol·licitant (Palma), Tipus de via del 1r tutor (Accés), adreça del 1r tutor (matança), municipi del 1r tutor (Palma) calitat del 1r tutor<br>(Palma) |             |           |                                |              |                          |                 |          |            |  |  |  |
| Dades sol·licitant D                                                  | ades tutors Escolaritz                                                                                                    | ció Opcions | Baremació | Cites Nese                     | Reclamacions | Recursos                 | Validacions (2) |          |            |  |  |  |
| Data de presentacio                                                   | Data de presentació (DD/MM/AAAA): 27/01/2025 (Data en què es va depositar la sol·licitud en el centre o es va fer el tràmit telemàtic)                                                                                                    |             |           |                                |              |                          |                 |          |            |  |  |  |
| PERICO                                                                | P                                                                                                    | LOTES       |           | Llinatge 2                     | <u>.</u>     |                          | Home V          | Alumne/a | tutelat/da |  |  |  |
| Data Naix.(dd/mm/a<br>01/01/2023                                      | aaaa): País naixemer<br>Espanya                                                                                                    | :           | Pr<br>▼ N | rovíncia naixem<br>lo informat | ent:: Muni   | cipi naixemen<br>nformat | t::             |          |            |  |  |  |

El justificant que es genera és del tipus següent, i basta pitjar el botó per imprimir-lo.

| Rebu                                                | ıt d'alta de sol·licitud 🔄                           |
|-----------------------------------------------------|------------------------------------------------------|
| Codi de la sol·licitud:                             |                                                      |
| Codi del tràmit: L99E /2020                         |                                                      |
| Alumne:                                             |                                                      |
| Data d'alta de la sol·licitud al sistema: 1/05/2020 | 11:43                                                |
| Tutor 1:                                            |                                                      |
| Tutor 2:                                            |                                                      |
| Opció 1: Adscripció EI,EP,ESO, a                    | pels estudis de 1r d'educació secundària obligatòria |
| Opció 2: Adscripció EI,EP,ESO, a                    | pels estudis de 1r d'educació secundària obligatòria |
| Conceptes seleccionats per l'usuari en el tramit te | elemàtic:                                            |
| - Vull optar a la puntuació per                     |                                                      |
| - Vull optar a la puntuació per                     |                                                      |
| - Vull optar a la puntuació per                     |                                                      |
| - Vull optar a la puntuació per                     |                                                      |
| Documentació a presentar pel sol·licitant:          |                                                      |
| Documentació que es consulta de forma automàti      | ica:                                                 |
| - Certificat                                        |                                                      |
| - Certificat de                                     |                                                      |
| Consultable per internet: Sí                        |                                                      |
|                                                     |                                                      |
|                                                     |                                                      |
| Signat:                                             |                                                      |
|                                                     |                                                      |
|                                                     |                                                      |
|                                                     |                                                      |
|                                                     |                                                      |
|                                                     |                                                      |
|                                                     |                                                      |

La família l'ha de signar per deixar constància de que està d'acord amb el que s'ha introduït a la seva sol·licitud. Una vegada convertit el tràmit en sol·licitud, aquesta ja es pot baremar i fer les modificacions pertinents.

## 11. Documentació dels tràmits

El tràmit telemàtic permet aportar documentació. Aquesta apareix a la part de baix d'aquest, en l'apartat **Documents adjunts**.

| - Documents adjunts                                                                                                    |                                                                                                    |                  |
|----------------------------------------------------------------------------------------------------|----------------------------------------------------------------------------------------------------|------------------|
| OFERTA EDUCATIVA MENORCA CAT.p                                                                                                    | f                                                                                                    |                  |
| * Només s'han de convertir a sol·licituds aquells<br>Els tràmits sense autenticar s'ha d'esperar a teni<br>La tercera columna reflecteix l'autenticació del tr<br>La darrera columna de la graella mostra si s'ha d | àmits autenticats.<br>el justificant l/o documentació<br>mit (A - pels anònims, autenticats d'alguna forma la resta)<br>presentar documentació o no. | Esborra Imprimir |

Una vegada que el tràmit s'hagi convertit en sol·licitud, també apareixerà a la pestanya baremació, en l'apartat **documentació adjunta al tràmit telemàtic**.

|   |                    |                 |                | AQUESTA PA   | NTALLA NO | ESTÀ HAB | BILITADA A | стиа   | LMENT    | PER A AQUES | ST CENTRE AL | TA DE SOL·LICITUDS |              |           |     |             |
|---|--------------------|-----------------|----------------|--------------|-----------|----------|------------|--------|----------|-------------|--------------|--------------------|--------------|-----------|-----|-------------|
| ( | Codi Sol           | licitant        | D              | ata alta sol | licitud   |          | 0          | ficina | a de pre | sentació:   |              | Tràmit telemàtic:  |              | 2         | 7   | Dóna de bai |
| F | Dades sol·licitant | Dades tutors    | Escolarització | Opcior       | s Barer   | nació    | Cites      | Nes    | se F     | Reclamacion | IS Recurso   | s Validacions (1)  |              |           |     |             |
|   |                    | _               |                |              |           |          |            |        |          |             | _            |                    |              |           |     |             |
|   |                    | Tipus centre    | e              | Centre       |           |          |            |        | Curs     |             | Torn         |                    | Procés       |           |     |             |
|   | OPCIÓ 1            | IES             |                |              |           |          |            |        | 1r ESO   | )           | Continuada m | atí                | Adscripció I | EI,EP,ESO |     |             |
|   |                    |                 |                |              |           |          |            |        |          |             |              |                    |              |           |     |             |
|   | Nom                |                 |                | Any          | Fiscal    | Ingress  | os         | С      | odi Res  | posta       | Titularitat  | Tipus Declaració   | Data Co      | insulta   | Re  | ferència    |
|   |                    |                 |                | 2021         | I         |          |            |        |          | -           | -            | -                  | n/d          |           | n/d |             |
|   |                    |                 |                |              |           |          |            |        |          |             |              |                    |              |           | F   | Rebaremació |
|   | - Documentació     | ó adjunta al ti | ràmit telemàti | ic ——        |           |          |            |        |          |             |              |                    |              |           |     |             |
|   | OFERTA EDUCA       | ATIVA MENORCA   | A CAT.pdf      |              |           |          |            |        |          |             |              |                    |              |           |     |             |
|   | Documentació       | ό —             |                |              |           |          |            |        |          |             |              |                    |              |           |     |             |
|   | Document           |                 |                |              |           |          |            |        |          |             |              |                    |              |           |     |             |

## 12. Com es fan les consultes telemàtiques en les sol·licituds que venen de tràmit?

A totes les sol·licituds que s'han creat a partir d'un tràmit, s'afegeixen de forma automàtica totes les consultes telemàtiques que s'han autoritzat en el moment d'enviar-lo. Aquestes es llancen de forma continuada durant tot el dia, per tant, també és important que les consultes telemàtiques de les sol·licituds en paper, s'afegeixin el més aviat possible, atès que aquestes les heu d'afegir vosaltres a mà, i si no ho feis no es llançaran les consultes.

### 12.1. Germans i pares

**Recordau** que quan es dona d'alta la sol·licitud, automàticament s'executen les dues consultes següents i s'atorga la puntuació corresponent:

- 1) la consulta de germans al centre i germans a un centre adscrit, i
- 2) la consulta de pares que fan feina al centre o a un centre adscrit

Per tant, aquesta puntuació s'atorgarà sempre, independentment del que hagi demanat la família en el tràmit o la sol·licitud. Si hi detectau alguna errada, la modificació es pot fer manualment.

### 12.2. Renda

La consulta de renda també modifica automàticament el barem. Per defecte la consulta ve configurada amb 3 membres a la unitat familiar. Si el número de membres fos diferent a 3, hauríeu de canviar-ho i **rebaremar SEMPRE la sol·licitud**, atès que la puntuació pot variar.

Qualsevol de les altres consultes també estarà feta (domicili, discapacitat, vulnerabilitat, família nombrosa), però és el propi centre qui ha de modificar la puntuació amb la informació obtinguda.

Des d'aquest enllaç podeu consultar el certificat de convivència veure el nombre de membres de la unitat familiar que afecta a la consulta de **renda**:

| Dades sol·licitant                                                        | Dades tutors | Escolarització | Opcions | Baremació | Cites | Nese       | Reclamacions | Recursos     | Validacions (2) |
|---------------------------------------------------------------------------|--------------|----------------|---------|-----------|-------|------------|--------------|--------------|-----------------|
|                                                                           | Tipus centre | Centre         |         | Curs      |       | Torn       |              | Procés       |                 |
| OPCIÓ 1                                                                   | IES          | POLITE         | ÈCNIC   | 1r ESO    |       | Continuada | matí         | Adscripció I | EI,EP,ESO       |
| Document                                                                  |              |                |         |           |       |            |              |              |                 |
| Edita                                                                     |              |                |         |           |       |            |              |              |                 |
| tombre de membres de la unitat familiar 👔 Consulta certificat convivência |              |                |         |           |       |            |              |              |                 |
| amília reconstituída No 🗸 Doc.:                                           |              |                |         |           |       |            |              |              |                 |

Consultant el certificat de convivència podeu obtenir ajuda per veure el número de membres de la unitat familiar, a part d'altres vies, com el llibre de família o l'ajuntament corresponent.

| Veure certificat de convivència de l'alumne                         | × |
|---------------------------------------------------------------------|---|
| Veure informació convivência d'alumne 칠                             |   |
| Clau fulla padronal: Distrito: 4 Sección: 2 Hoja: 4355              |   |
|                                                                     |   |
|                                                                     |   |
|                                                                     |   |
| Total: 5 Copia baremació                                            |   |
| Tanca                                                               |   |
| Amb base a aquesta informació recorda marcar la baremació pertinent |   |

#### 12.3. Padró

A les consultes de **padró** es mira l'empadronament de l'alumne i el dels progenitors (domicili familiar). Per obtenir la puntuació ha de coincidir el domicili de l'alumne amb, al menys, la d'un progenitor. Si l'antiguitat entre els dos empadronaments (alumne i un progenitor) no coincideix, es comptaria la més recent.

| Û | Municipi consultat: Calvià<br>Historial de domicilis de<br>- CL/ COLOMA Son Ferrer SON FERRER (07181) Calvià des de 2021-12-19 fins 2022-<br>01-20 (BALXA)<br>- CL/ COLOMA, 7 Son Ferrer SON FERRER (07181) Calvià des de 2022-01-20<br>Tutors                                                                                   | Dades alumne |
|---|----------------------------------------------------------------------------------------------------|--------------|
|   | Municipi consultat: Calvià<br>Historial de domicilis de<br>- CL/ FALCO (SON FERRER), Son Ferrer SON FERRER (07181) Calvià fins 2016-11-04<br>(BAIXA)<br>- CL/ COLOMA, Son Ferrer SON FERRER (07181) Calvià des de 2016-11-04 fins 2022-<br>01-20 (BAIXA)<br>- CL/ COLOMA, Son Ferrer SON FERRER (07181) Calvià des de 2022-01-20 | Dades tutors |
|   | Municipi consultat: Calvià<br>Historial de domicilis de<br>- CL/FALCO (SON FERRER), Son Ferrer SON FERRER (07181) Calvià fins 2016-11-04<br>(BAIXA)<br>- CL/COLOMA Son Ferrer SON FERRER (07181) Calvià des de 2016-11-04 fins 2022-                                                                                             |              |

### 12.4. Família nombrosa

Pel que fa al títol de família nombrosa, si accedim a la consulta podrem veure si es tracta de família nombrosa general (**categoria G**) o família nombrosa especial (**categoria E**). També podem veure la data de caducitat del títol. Recordau que per poder atorgar els punts el títol ha d'estar en vigor.

|   | Gestib 2.0                                                                                                    |                |   |  |  |  |  |  |  |
|---|----------------------------------------------------------------------------------------------------|----------------|---|--|--|--|--|--|--|
| 0 | Info. del tutor 1:<br>Títol VIGEN categoria G anb data de caducitat 20<br>Titular:<br>Sol·licitat a partir del tutor<br>Nombre de fills 3 i número de títol<br>Beneficiaris: | 6/07/2028<br>( | ) |  |  |  |  |  |  |
|   |                                                                                                    |                |   |  |  |  |  |  |  |
|   | D'acord                                                                                                    |                |   |  |  |  |  |  |  |

### 12.5. Discapacitat

En les consultes de discapacitat podem veure el grau (el mínim per obtenir punts és del 33%) i si té validesa permanent o no.

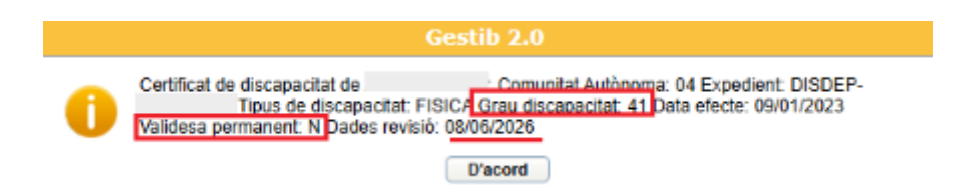

# 13. Novetat en el tràmit: autorització de les consultes telemàtiques

En el tràmit telemàtic, per tema de protecció de dades, s'ha fet que sigui possible autoritzar cadascun dels criteris que es consulten telemàticament per separat. Per tant, si la casella no està marcada no podrem fer la consulta. Aquests criteris són 7:

- 1. Domicili (només en aquells municipis que cedeixen les dades de padró).
- 2. Renda.
- 3. Família nombrosa.
- 4. Discapacitat de l'alumne.
- 5. Discapacitat del pare, mare, tutor legal.
- 6. Discapacitat d'un germà
- 7. Vulnerabilitat econòmica especial.

Quan les famílies marquen algun d'aquests criteris, en l'apartat de documentació que han d'aportar els surt, per defecte, la consulta telemàtica marcada, però tenen el dret a desmarcar-ho.

Documentació que s'ha de presentar

Documentació que s'ha de presentar al centre juntament amb el justificant de la sol·licitud:

de la del llibre de família, certificat de naixement o document acreditatiu del Registre Civil .

Documentació que es consultarà de forma automàtica als organismes competents:

autoritz la consulta - Certificat d'empadronament del menor i d'un progenitor expedits per l'ajuntament corresponent, amb indicació de l'antiguitat de les darreres variacions de padró. (S'han de presentar els dos empadronaments)
autoritz la consulta - Certificat de renda emès per l'Agència Tributària
Autoritz la consulta - Certificat de discapacitat de l'alumne
Autoritz la consulta - Certificat de discapacitat del pare, la mare o tutor o, en el cas de situacions equivalents a la discapacitat, presentar document acreditatiu en paper
Autoritz la consulta - Certificat de discapacitat del germà
Autoritz la consulta - Certificat de discapacitat del germà
Autoritz la consulta - Certificat la discapacitat del germà
Autoritz la consulta - Certificat la discapacitat del germà
Autoritz la consulta - Certificat INSS de les pensions que percep i/o certificat de reball de la seva situació actual. (Subsidi d'ocupació com a únic ingrés de la família)

Si és el cas, quan transformem el tràmit en sol·licitud aquesta consulta no es carregarà i hauran d'entregar la documentació en paper. Podem veure en aquesta imatge com la consulta de padró no està autoritzada, per tant, no la podrem carregar perquè no tenim el consentiment.

| CONCEPTES SELECCIONATS PER L'USUARI EN EL TRÀMIT TELEMÀTIC:<br>- Vull optar a la puntuació per domicili familiar.<br>- Vull optar a la puntuació per familia nombrosa o monoparental especial.<br>- Vull optar a la puntuació per discapacitat igual o superior al 33% del pare, mare o tutor legal de l'alumne.<br>- Vull optar a la puntuació per discapacitat igual o superior al 33% del pare, mare o tutor legal de l'alumne.<br>- Vull optar a la puntuació per discapacitat igual o superior al 33% del pare, mare o tutor legal de l'alumne.<br>- Vull optar a la puntuació per discapacitat igual o superior al 33% del pare, mare o tutor legal de l'alumne.<br>- Vull optar a la puntuació per discapacitat igual o superior al 33% del pare, mare o tutor legal de l'alumne.<br>- Vull optar a la puntuació per discapacitat igual o superior al 33% del pare, mare o tutor legal de l'alumne.<br>- Vull optar a la puntuació per discapacitat igual o superior al 33% del pare, mare o tutor legal de l'alumne.<br>- Vull optar a la puntuació per discapacitat igual o superioral 33% del pare, mare o tutor legal de l'alumne.<br>- Vull optar a la puntuació per discapacitat igual o superioral 33% del pare, mare o tutor legal de l'alumne.<br>- Vull optar a la puntuació per discapacitat igual o superioral 33% del pare, mare o tutor legal de l'alumne.<br>- Vull optar a la puntuació per fami?lia en situacio? de vulnerabilitat econòmica especial.<br>DOCUMENTACIÓ A PRESENTAR PEL SOL·LICITANT AMB EL JUSTIFICANT DEL TRÀMIT TELEMÀTIC:<br>- Certificat d'empadronament del menor i d'un progenitor excedits per l'ajuntament corresponent. amb indicació de l'antiquitat de les darreres variacions de padró. (Consulta no autoritzada) |
|----------------------------------------------------------------------------------------------------|
| DOCUMENTACIÓ QUE ES CONSULTA DE FORMA AUTOMÀTICA:<br>- Certificat de renda emès per l'Agència Tributària <u>Veure informació de certificat de discapacitat</u><br>- Certificat de discapacitat de laumne <u>Veure informació de certificat de discapacitat</u><br>- Certificat de discapacitat del germà <u>Veure informació de certificat de discapacitat</u><br>- Títol de familia nombrosa <u>Veure informació de familia nombrosa automàtica</u><br>- Certificat de discapacitat del pare, la mare o tutor <u>Veure informació de certificat de discapacitat</u><br>- Certificat INSS de les pensions que percep i/o certificat de treball de la seva situació actual. <u>Veure informació de subsidi d'ocupació</u>                                                                                                    |

## 14. Validacions

En passats processos ja es va afegir una pipella de validacions per tal d'ajudar-vos a detectar errades en les dades introduïdes en les sol·licituds. Quan hi hagi un número entre parèntesi vol dir que hi ha errades detectades que necessiten la vostra intervenció per resoldre-les.

|                                                      |                                             | Gestió de sol·licituds per al curs                                                                                                    |  |
|------------------------------------------------------|---------------------------------------------|----------------------------------------------------------------------------------------------------|--|
|                                                      | AQ                                          | SUESTA PANTALLA NO ESTÀ HABILITADA ACTUALMENT PER A AQUEST CENTRE ALTA DE SOL·LICITUDS                                                                                                    |  |
| Codi:                                                | -Sol·licitant:                              | Data alta sol·licitud: 19/03/2021 13:10 Centre de presentació:                                                                                                    |  |
| ràmit telemàtic:                                     | e,                                          | Dóna de baixa                                                                                                    |  |
|                                                      |                                             |                                                                                                    |  |
| Dades sol·licitar                                    | nt Dades tutors                             | Escolarització Opcions Baremació Cites Nese Reclamacions Recursos Validacions (1)                                                                                                    |  |
| <ul> <li>Validacions</li> <li>Indicada cu</li> </ul> | s de la sol·licitud<br>stòdia compartida pe | arò no hi ha segon tutor<br>Actualitza validacions                                                                                                    |  |
| Retorna a la cerca de sol·licituds                   |                                             |                                                                                                    |  |
|                                                      | IM<br>amb la<br>En                          | PORTANTI Per problemes o dubtes relacionats amb el procés d'escolarització, per favor contacti<br>a seva Oficina d'Escolarització o envii un correu electrònic a <u>escolaritzacio palma@doplacen caib es</u><br>En el cas d'escoletes 0-3, s'ha d'enviar el correu electrònic a <u>matricules03@doplace caib es</u><br>el cas de Cicles Formatius, s'ha d'enviar el correu electrònic a <u>escolaritzaciofo@dopleas caib es</u> |  |

Si detectau errades en les validacions ens podeu enviar un correu a <u>escocentral@ibeducacio.eu</u>.